الجمهورية الجزائرية الديمقراطية الشعبية وزارة التعليم العالي و البحث العلمي

> جامعة باجي مختار عنابة كلية اللغات قسم اللغة العربية

## سلَّة المهملات

عندما يحذف ملف أو مجلد باستعمال مفتاح الحذف من لوحة المفاتيح أو بالاعتماد على خيار الحذف انطلاقا من قائمة معيّنة، فإن الملف أو المجلد لن يحذف مباشرة من الحاسوب بل ينقل إلى سلة المهملات والتي تسمى أيضا سلة المحذوفات. سلة المهملات هي عبارة عن اداة تأتي بشكل افتراض ي مع نظام التشغيل ويندوز أو انظمة التشغيل ا لاخر وهي التي يتم تزيين فيها اي ملفات يقوم المستزدم بحذفها ولا يحتاجها. تسمح هذه الأداة باستعادة الملفات بعد قرار استرجاع الملف المحذوف أو استرداد المفات التي

حذفت خط أ، ويمكن أيضا تفريغ سلة المحذوفات وهذا سيؤدي إلى حذف العناصر نهائيا. وبعد التعرف في الوحدة الماضية على كيفية التعامل مع الملفات والمجلدات والتي تطرقنا فيها الى كيفية الحذف بالتفصيل، سنتناول في هذه الوحدة كيفية استرداد الملفات من سلة المهملات أو حذفها بصفة نهائية.

## 1 استرداد الملفات المحذوفة

نظام Windows يتيح استعادة جميع الملفات مرة واحدة كما يمكن استرداد ملف معين بذاته. و لاستعادة عنصر من سلة المهملات يجب اتباع الخطوات التالية:

- استرداد كافة الملفات المحذوفة
- فتح أيقونة سلة المهملات على سطح المكتب بالنقر الميدوج أو باتباع الطرق المذكورة سابقا.
- 2 النقر على استعادة جميع العناصر Restaurer tous les éléments من التبويب إدارة Gestion.

| <mark>函                                     </mark>                                                                                                    | Outils de Corbeille Corbeille                      |           |                     |            |                          | - 0              | ×<br>^ (? |
|----------------------------------------------------------------------------------------------------|----------------------------------------------------|-----------|---------------------|------------|--------------------------|------------------|-----------|
| Vider la Propriétés de<br>Corbeille la Corbeille<br>Gestion                                                                                                    | Restaurer les éléments<br>sélectionnés<br>estaurer |           |                     |            |                          |                  |           |
| ← → × ↑ 🔯 > Corbeille                                                                                                    |                                                    |           |                     |            | ✓ ♂ Rechercher           | dans : Corbeille | Q         |
|                                                                                                    | Nom                                                | Emplacem  | Date de suppression | Taille     | Type d'élément           | Modifié le       |           |
| > Bureau                                                                                                    | 1b1a1eab86974cdfea004fa3190b0743                   | C:\Users\ | 22/11/2021 22:52    | 295 Ko     | Foxit PDF Reader         | 22/11/2021 22:45 |           |
| >      Documents                                                                                                    | lb1a1eab86974cdfea004fa3190b07                     | C:\Users\ | 22/11/2021 22:52    | 295 Ko     | Foxit PDF Reader         | 22/11/2021 22:46 |           |
|                                                                                                    | 📓 1b1a1eab86974cdfea004fa3190b07                   | C:\Users\ | 22/11/2021 23:07    | 295 Ko     | Foxit PDF Reader         | 22/11/2021 22:43 |           |
| Musicus                                                                                                    | 📓 1b1a1eab86974cdfea004fa3190b07                   | C:\Users\ | 22/11/2021 22:52    | 295 Ko     | Foxit PDF Reader         | 22/11/2021 22:49 |           |
| > Dhiets 3D                                                                                                    |                                                    | C:\Users\ | 22/11/2021 22:52    | 232 029 Ko | Dossier de fichiers      | 21/11/2021 13:35 |           |
|                                                                                                    |                                                    |           |                     |            |                          |                  |           |
| Vidéos                                                                                                    |                                                    |           |                     |            |                          |                  |           |
| V ii- Disque local (Ct)                                                                                                    |                                                    |           |                     |            |                          |                  |           |
| 46665777b0-21024627                                                                                                    |                                                    |           |                     |            |                          |                  |           |
| Porflogs                                                                                                    |                                                    |           |                     |            |                          |                  |           |
| Deservery and the second second secon |                                                    |           |                     |            |                          |                  |           |
| > Programmes                                                                                                    |                                                    |           |                     |            |                          |                  |           |
| > Utilisateurs                                                                                                    |                                                    |           |                     |            |                          |                  |           |
| > A Windows                                                                                                    |                                                    |           |                     |            |                          |                  |           |
| > Disque local (D:)                                                                                                    |                                                    |           |                     |            |                          | ſ                | 8         |
| ) element(s)                                                                                                    |                                                    |           |                     |            | the factor of the second | 07:40            |           |
|                                                                                                    |                                                    |           |                     |            | <u>^ የ⊡ ( (</u> ( ி)) F  | RA 29/11/2021    | 4         |

- استرداد ملف معین
- أيقونة سلة المهملات.
- 2 اختيار الملف المطلوب والنقر عليه بي ر الفأرة الأيمن.
- 3 ثم النقر فو ق استعادة Restaurer وسيتم استعادة الملفات أو المجلدات إلى موقعها الاصلي على الحاسوب ويظهر مجد دا في المكان الذي حُذف منه. يمكن أيضا تحديد العنصر المطلوب أو اختيار مجموعة عناصر ثم النقر على استعادة العناصر المحددة Restaurer les éléments sélectionnés من التبويب إدارة Gestion.

| 🗟   🛃 📰 = I                                                                                                    | Outils de Corbeille Corbeille               |
|----------------------------------------------------------------------------------------------------|---------------------------------------------|
| Fichier Accueil Partage Affichag                                                                                                    | Gestion                                     |
| Vider la Propriétés de<br>Corbeille la Corbeille<br>Gestion Restaurer tous Restaurer tous Restaurer to | surer les éléments<br>sélectionnés<br>irrer |
| $\leftarrow \rightarrow$ $\checkmark$ $\bigstar$ $\land$ Corbeille                                                                                                    |                                             |
| Nom                                                                                                    | ^                                           |
| Accès rapide                                                                                                    | e PC                                        |
| Bureau 💉 🗾                                                                                                    | e Restaurer                                 |
| Téléchargements * ****                                                                                                    | Couper                                      |
|                                                                                                    | Supprimer                                   |
| 💻 Ce PC 🛛 🖈                                                                                                    | Propriétés                                  |
| 📙 dossier 1                                                                                                    |                                             |
| dossier 2                                                                                                    |                                             |
| 👌 Musique                                                                                                    |                                             |
| Vidéos                                                                                                    |                                             |
| 📥 OneDrive                                                                                                    |                                             |
| 📃 Ce PC                                                                                                    |                                             |
| 🔿 Réseau                                                                                                    |                                             |
| <                                                                                                    | and Maria                                   |
| 2 element(s) 1 élément sélectionné 279 o                                                                                                    | ctet(s)                                     |
| 🚛 O 🗇 🔚 🧲                                                                                                    | Ø                                           |

أو يمكن اختيار الأمر قص Couper ثم نقل العنصر الى المكان المراد.

| <br>Restaurer |  |
|---------------|--|
| Couper        |  |
| Supprimer     |  |
| Propriétés    |  |

## 2 حذف العناصر بصفة دائمة من سلة المهملات

لإزالة الملفات نهائيا من الحاسوب والاستفادة من المساحة التي تشغلها على القرص الثابت، يجب حذفها نهائيا عن طريق اختيار حذف الملفات فرديا أو تفريغها كلها في الحال. ولهذا يجب اتباع الإجراءات التالية:

- حذف الملف نهائيًا
  - الطريقة 1
- فتح أيقونة سلة المهملات.
- 2 تحديد الملف أو المجلد المراد حذفه نهائيا ثم والنقر عليه بي ر الفأرة الأيمن.
  - 3 تنسدل القائمة السياقية فيتم اختيار الأمر حذف Supprimer.

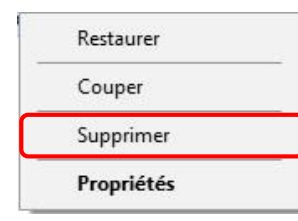

4 تظهر نافذة التأكيد، للحذف النهائي بزتيار نعم Oui فلا يمكن استرداد الملف بعدها أو التراجع عن العملية ب لا Non.

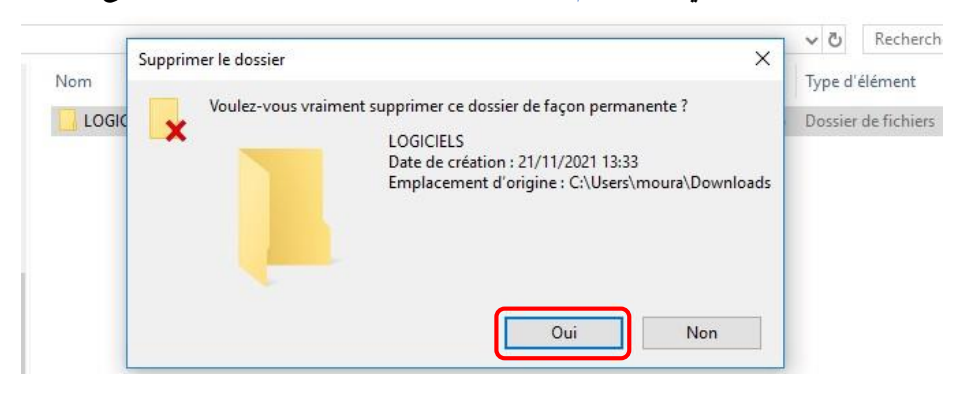

## • الطريقة 2

يمكنك حذف الملفات أو المجلدات بصفة دائمة من الحاسوب مباشرة دو ن إرسالها إلى سلة المحذوفات عن ط ريق النقر فو ق الملف أو المجلد ثم الضغط فو ق مفتاحي لوحة المفاتيح Suppr + Shift معا فتظهر نافذة التأكيد ويتم اختيار الأمر نعم Oui.

|      | 1  | •    | 2 |   | 3<br>8 a |    | 4 | 5 | i  | 6<br>1 | 4 | 7. | a | 8 |   | 9. |    | •     |        |   | 0.0 | ä   | + |   | -      | *     | 1   |   | 35  | 1  | •         |      |
|------|----|------|---|---|----------|----|---|---|----|--------|---|----|---|---|---|----|----|-------|--------|---|-----|-----|---|---|--------|-------|-----|---|-----|----|-----------|------|
| Ţ    |    | A    |   | z |          | Ε, | A | • | T  |        | ¥ | ,  | U | 0 | • | Î  | ۰. |       | P<br>N |   |     | : . |   | t | Suppr. | Tin . | 4.6 |   | ?   | 8  | 9<br>hern | •    |
| Ð    | 10 |      | 2 | s |          | D  | 5 | F |    | G,     |   | Η  | 1 |   | ĸ |    | ľ  | -     | м      |   | 1.  | * • | * |   |        |       |     |   | 44  | 5  | 4.9       |      |
| Û    |    | <    | ľ | N | 2        |    | c | • | V. |        | 8 | 1  | N |   | ? |    |    | 1 - 1 |        |   |     |     |   | ¢ |        | +     |     |   | 1 1 | 2+ | 3<br>7497 | - 10 |
| Corl |    | (11) |   | * |          |    |   |   |    |        |   |    |   |   |   |    |    | -     |        | Ð | 9   |     |   | - | +      | +     | +   | 1 | , n |    | ÷ #       |      |

حذف جميع العناصر نهائيًا

يمكن حذف جميع العناصر وافراغ سلة المحذوفات بطريقتين، مع العلم أنه في حالة إفراغ هذه السلة فإن الملفات أو المجلدات تُ محى نهائ يا من الحاسوب. ويظهر شكل سلة المحذوفات بدون ملفات محذوفة أو بعد الافراغ كالتالي

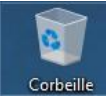

أما عندما تحتوي على عناصر في الانتظار فإن نظام Windows يغير الشكل الى سلة ممتلئة فتوحي للمستزدم بهذا .

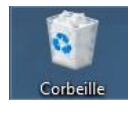

- الطريقة 1
- 1 فتح أيقونة سلة المهملات واختيار الأمر افراغ سلة المهملات Vider la Corbeille من التبويب Gestion.

| ichier Accueil I                                                                                                    | Partage Affichage                                         | Gestion                      |           |
|----------------------------------------------------------------------------------------------------|-----------------------------------------------------------|------------------------------|-----------|
| ider la<br>propriétés de<br>la Corbeille<br>Gestion                                                                                                    | Restaurer tous Restaure<br>les éléments sélé<br>Restaurer | er les éléments<br>ectionnés |           |
| ider la Corbeille                                                                                                    |                                                           |                              |           |
| Supprimer tous les élér<br>afin de libérer de l'espa                                                                                                    | nents de la Corbeille<br>ace disque.                      | ^                            | Emplacem  |
| > 📃 Bureau                                                                                                    | LOGI                                                      | ICIELS                       | C:\Users\ |
| > 📰 Images                                                                                                    |                                                           |                              |           |
| <ul> <li>Documents</li> <li>Images</li> <li>Musique</li> <li>Objets 3D</li> <li>Téléchargement</li> <li>Téléchargement</li> <li>Disque local (C:)</li> <li>4d6e6f777b9c3</li> <li>PerfLogs</li> <li>Programmes</li> </ul>                                | s<br>11934637                                             |                              |           |
| <ul> <li>Documents</li> <li>Images</li> <li>Musique</li> <li>Objets 3D</li> <li>Téléchargement</li> <li>Vidéos</li> <li>Disque local (C:)</li> <li>4d6e6f777b9c3</li> <li>PerfLogs</li> <li>Programmes</li> <li>Utilisateurs</li> <li>Windowr</li> </ul> | s<br>1934637                                              |                              |           |

- الطريقة 2
- يتم افراغ محتو سلة المهملات بدون فتحها وبالاعتماد على الأيقونة مباشرة من سطح
   المكتب عن طريق النقر عليها بالير الأيمن للفأرة.
  - 2 تظهر القائمة المنسدلة ويتم اختيار افراغ سلة المهملات Vider la Corbeille.

| 0 |          |             |           |        |  |
|---|----------|-------------|-----------|--------|--|
|   | Ouvrir   |             |           |        |  |
| ۵ | Vider la | Corbeille   |           |        |  |
|   | Epingle  | r à l'écrar | n de déma | irrage |  |
|   | Créer u  | n raccour   | ci        |        |  |
|   | Renom    | mer         |           |        |  |
|   | Proprié  | tés         |           |        |  |
|   |          |             |           |        |  |
|   |          |             |           | -      |  |
|   | 0        | [[]]        | -         | 9      |  |

3 تظهر نافذة التأكيد للحذف النهائى بزتيار نعم Oui أو التراجع عن العملية ب لا Non.

| Ce PC     |                                                                     |
|-----------|---------------------------------------------------------------------|
|           | Supprimer plusieurs éléments X                                      |
| Réseau    | Voulez-vous vraiment supprimer ces 2 éléments de façon définitive ? |
| Corbeille |                                                                     |

توجد عدة برامج مجانية (يمكن تحميلها من الانترنيت) لاستعادة الملفات بعد الحذف من سلة المحذوفات (حذف الملفات نهائيا) وأشهرها برنامج Recuva.

- يسمح برنامج Recuva باسترجاع الملفات المحذوفة من أي جهاز حاسوب ويمكن أيضا للبرنامج استعادة الملفات المحذوفة من وحدات التخزين الثانوية مثل ذاكرة الفلاش ويطاقات الذاكرة.
  - لا يقتصر هذا البرنامج على نسخ للويندوز دون غيرها بل هو شامل حيث يعمل على.(Windows 10, 8.1,7, xp)
- يحتوي برنامج Recuva على معالج قوي يعمل على استرجاع تلقائي سريع لكل الملفات المحذوفة باختلاف أنواعها وامتدادها، وكل ما على المستخدم فعله هو اختيار نوع الملفات التي يربد استعادتها سواء كانت (صور، مقاطع فيديو، PDF والكثير) ثم اختيار المكان الذي حذفت منه الملفات (القرص الصلب، قرص فلاش، سلة المحذوفات، بطاقة ذاكرة)، ثم بدء عملية البحث عن الملفات المحذوفة وبعد انتهاء تطبيق منه الملفات (القرص الصلب، قرص فلاش، سلة المحذوفات، بطاقة ذاكرة)، ثم بدء عملية البحث عن الملفات المحذوفة وبعد انتهاء تطبيق Recuva منه الملفات (القرص الصلب، قرص فلاش، سلة المحذوفات، بطاقة ذاكرة)، ثم بدء عملية البحث عن الملفات المحذوفة وبعد انتهاء تطبيق Recuva من الملفات المحذوفة وبعد انتهاء تطبيق Recuva من العمل سوف يعرض للمستخدم قائمة بالملفات التي يود استرجاعها بكل سهولة، يختار المستخدم الملفات التي الذي الذي يود استرجاعها بكل سهولة، عمل معن المعام من العمل سوف يعرض للمستخدم قائمة بالملفات التي يود استرجاعها بكل سهولة، يختار المستخدم الملفات التي يود استرجاعها على زر Recuva من العمل سوف يعرض للمستخدم قائمة بالملفات وتخزينها على جهاز المستخدم من جديد.

|          | Recuva.com v1.50.1<br>Microsoft Windows 7 Ultimat<br>Intel Pentium D CPU 3.40GH    | .036<br>e 32-bit SP1<br>z, 4.0GB RAM, Intel 82945G Express Chipset Family | Ò              |
|----------|------------------------------------------------------------------------------------|---------------------------------------------------------------------------|----------------|
| ct<br>th | the files you want to Recover by tick<br>e best results, restore the files to a di | ng the boxes and then pressing Recover.<br>fferent drive.                 | advanced mod   |
| L        | Filename                                                                           | Path                                                                      | Last Modi      |
| V        | 96974m01                                                                           | CIVA                                                                      | 01/01/201      |
| 1        | 00000173_objdt.dat                                                                 | C:\ProgramData\KasperskyLab\AVP12\Report\03\                              | 04/01/201      |
| 1        | 00000183_events.dat                                                                | C:\ProgramData\KasperskyLab\AVP12\Report\04\                              | 04/01/201      |
|          | manifest.json                                                                      | C:\Users\ahmed ragab\AppData\Local\Temp\4092_3                            | 25/12/201      |
| 1        | 🔘 00000183_objbt.dat                                                               | C:\ProgramData\KasperskyLab\AVP12\Report\04\                              | 04/01/201      |
|          | Bindings.xml                                                                       | C:\Windows\Temp\avg_a03700\ProgData\AVG Secu                              | 08/01/201      |
| J        | configuration.xml                                                                  | C:\Windows\Temp\avg_a03700\ProgFiles\AVG Secur                            | 08/01/201      |
| 111      | remote_configuration.xml                                                           | C:\Windows\Temp\avg_a03700\ProgFiles\AVG Secur                            | 08/01/201      |
| 11       | 00000183_objid.dat                                                                 | C:\ProgramData\KasperskyLab\AVP12\Report\04\                              | 04/01/201      |
| 1        | 00000183_objdt.dat                                                                 | C:\ProgramData\KasperskyLab\AVP12\R 2 \04\                                | 04/01/201      |
|          | ChromeGuadDsp.html                                                                 | C:\Windows\Temp\avg_a03700\ProgFiles\AVG_Secur                            | 08/01/201      |
| 1771     | 00000184_events.dat                                                                | C:\ProgramData\KasperskyLab\AVP12\Report                                  | 04/01/201      |
|          | annon184 ohiht.dat                                                                 | C:\ProgramData\Kasnersky Lah\A\/P12\Renort\24                             | 04/01/201<br>► |
| 11       | he device is not ready. Found 75,226                                               | file(s) (1,759,358 ignored) in 141.07 sec.                                | Recover        |